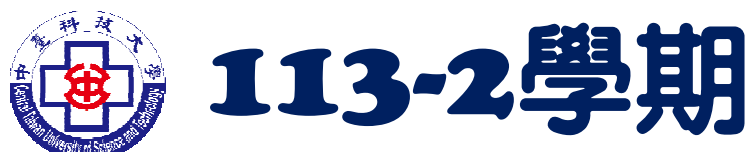

# ての第一般次 言葉線上報名 資訊處 資訊服務組

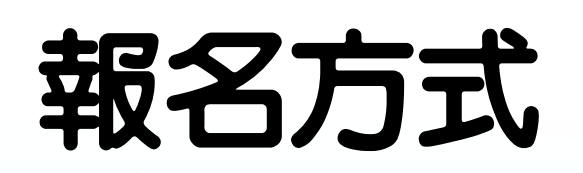

請於報名期限内詳閱相關說明後再進行網路線上報名, 恕 無法截止後補單及現場報名,完成報名繳費後如不克應考 請參閱TQC官網之退費申請辦法(退費事由規定), 逕自於 規定期限内完成退費申請 相關說明網路連結如下: TQC考生服務網https://www.tqc.org.tw/TQCNet/Refund.aspx

TQC 報名網址:TQC校園團報系統|CSF電腦技能基金會 https://exam.tqc.org.tw/tqcsga/

繳費方式:請至7-11使用ibon機或ATM繳費

如有任何問題,請洽耕書樓6樓8601辦公室詢問

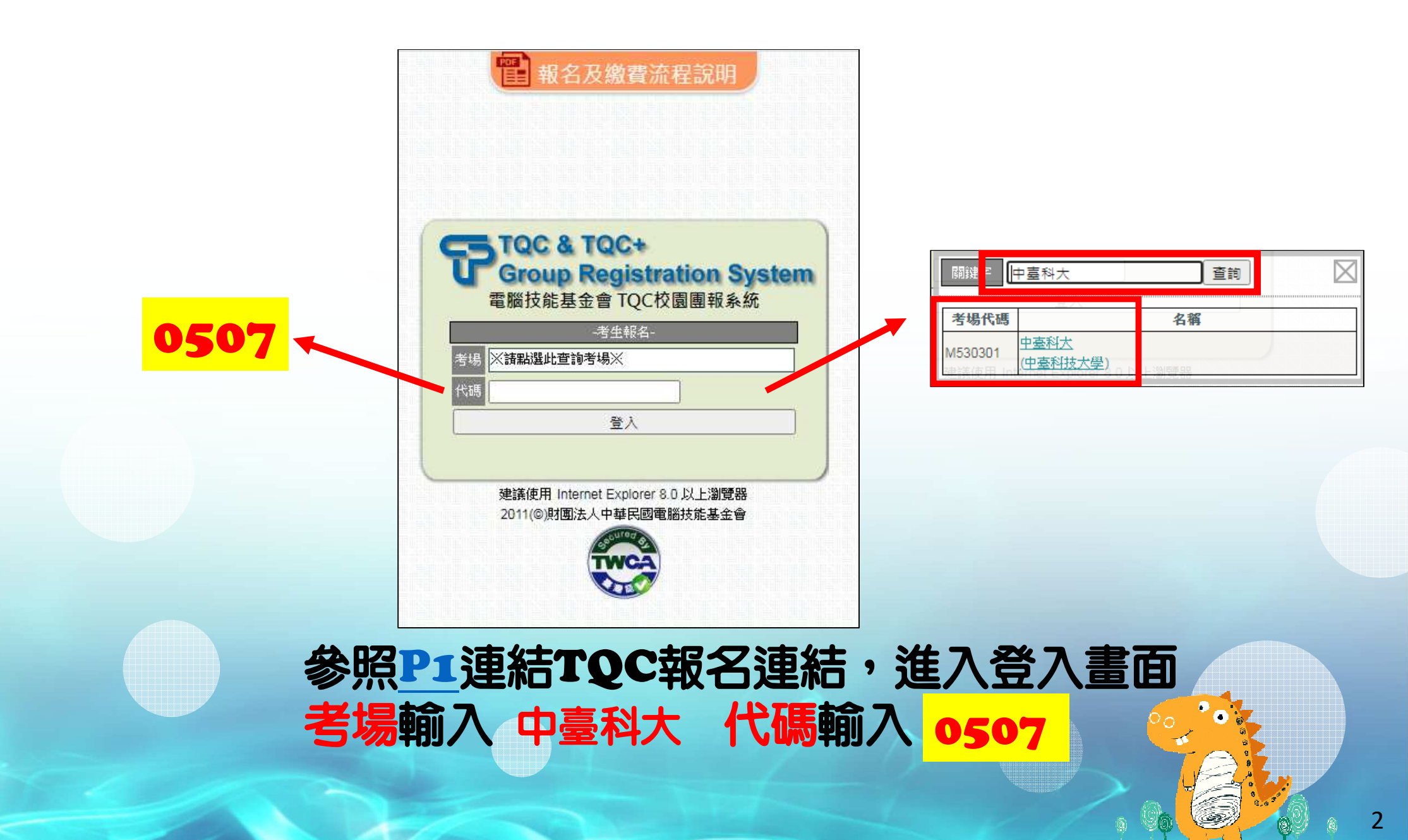

財團法人中華民國電腦技能基金會個人資料維護及使用同意聲明

田應個人資料保護法及本會個人資料管理規定·本會及本會所委託的測驗協辦單位、考場承辦人在向您蒐集個人資料 之前·依法向您告知下列事項·當您勾選「我同意」·表示您已閱讀、瞭解並同意接受本同意書之所有內容:

#### · 個人資料之蒐集

為完成測驗之各項考試庶務、報名資料確認、統計分析、證書發放、平台服務、客戶服務及 傳遞技能檢定/教育訓練/資訊科技相關訊息通知服務及本會內部管理使用之蒐集目的· 本會及本會所委託的測驗協辦單位、考場承辦人將蒐集您下列類別的個人資料:姓名、出生年月日、 身分證字號、電話、地址、E-mail、就讀學校、班級、學號等。

二、個人資料利用之期間、地區、對象及方式 您的個人資料僅供本會及測驗協辦單位於中華民國領域內, 於上述蒐集目的的必要合理範圍內加以利用至前述蒐集目的消失為止。

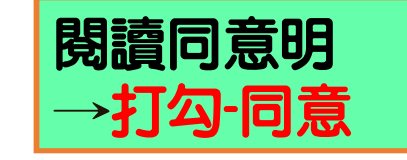

三、不提供個人資料之權益影響 如您不提供或未提供正確之個人資料,或要求停止蒐集/處理/利用/刪除個人資料、取消訂閱訊息通知, 本會將無法為您提供蒐集目的之相關服務。

### 四、 當事人權利行使

依據個人資料保護法第3條規定·您可向本會請求查詢或閱覽、製給複製本、補充或更正、 停止蒐集/處理/利用或刪除您的個人資料。

五、各項通知服務、相關訊息之停止寄送,可透過通知訊息中的連結取消訂閱, 也可透過客服信箱E-mail:master@mail.csf.org.tw,就違反本個資聲明之行為,向本會反應。

] **個人資料同意提供:** 一、本人確已閱讀亚瞭解上述告知事項,並勾選「我同意」授權貴會於所列目的之必要合理範圍內,蒐集、處理及利用本人之個人資料 二、本人瞭解此同意書符合個人資料保護法及相關法規之要求,並提供予貴會留存及日後查證使用。

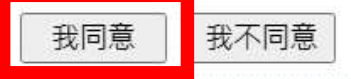

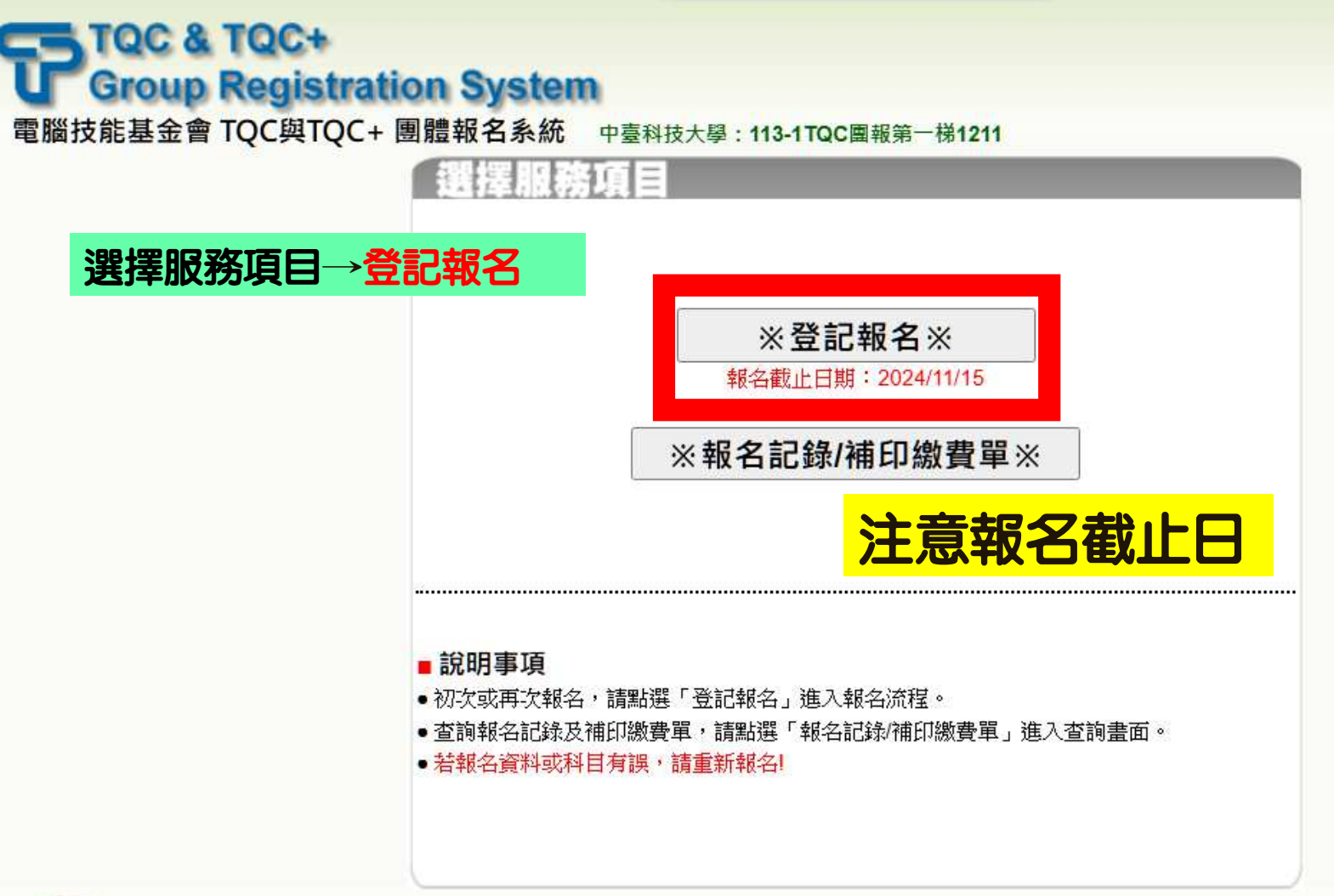

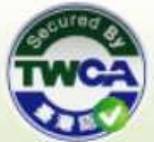

登出|聯絡方式|CSF主網|CSF測驗服務網|TQC考生服務網|TQC+考生服務網|TQC師友網|ITE資訊專業人員鑑定|資訊月競賽 建議使用 Internet Explorer 8.0 以上瀏覽器以達到最佳瀏覽效果 2011(©)財團法人中華民國電腦技能基金會

## TQC & TQC+ Group Registration System

電腦技能基金會 TQC與TQC+ 團體報名系統 中臺科技大學: 113-1TQC團報第一梯1211

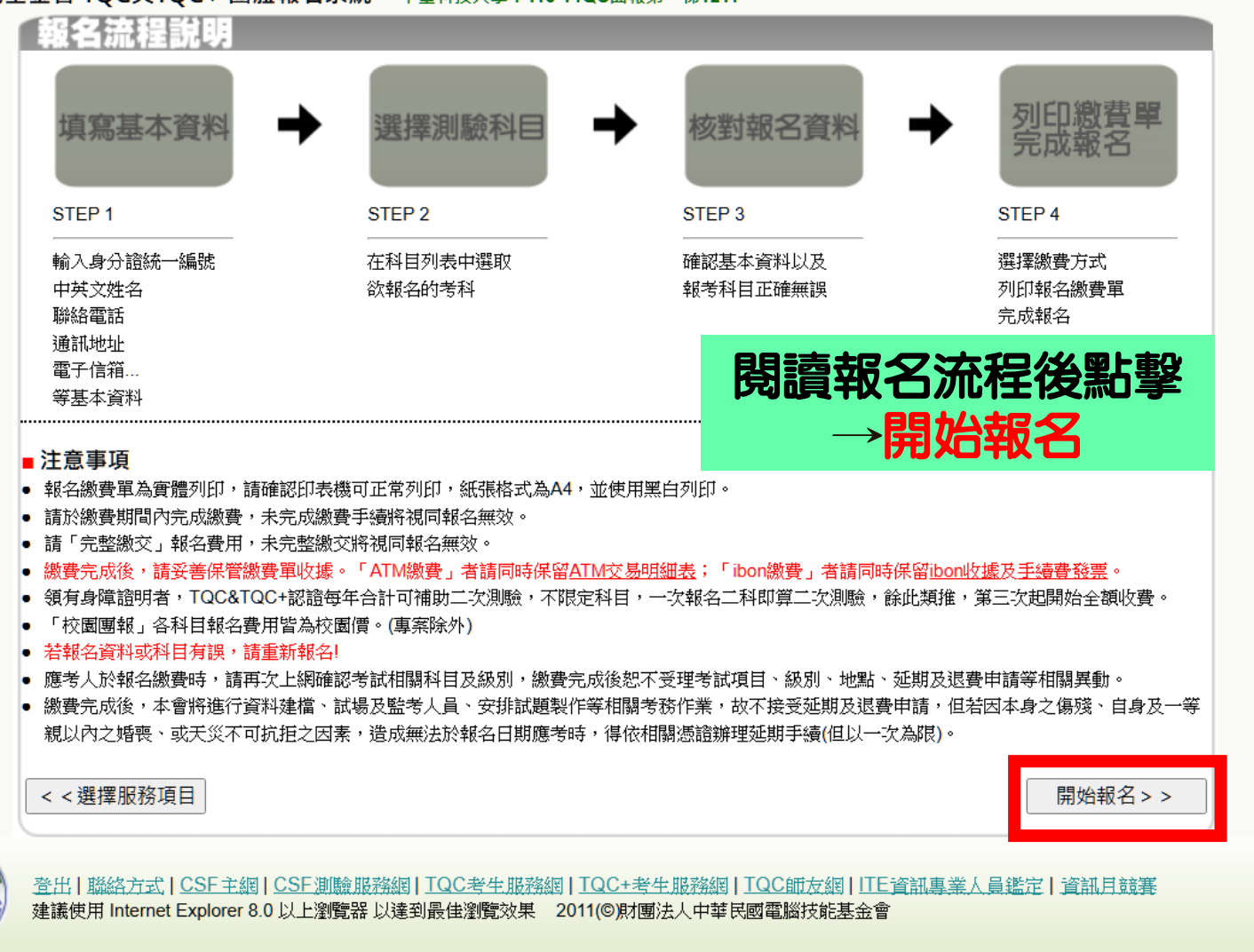

| 初次報名   | 再次報名                                                        |
|--------|-------------------------------------------------------------|
| 填寫註冊資料 | 沿用註冊資料(可修改)                                                 |
|        | <b>諸填寫以下資料確認身分:</b><br>身分證統一編號<br>出生日期<br>西元年月日8碼例:19950831 |

依自身情形選擇初次報名或再次報名後

| 111153                                                                                | 資料                                                                                                    |                 |                          |  |  |
|---------------------------------------------------------------------------------------|----------------------------------------------------------------------------------------------------|-----------------|--------------------------|--|--|
| 身分證統一編號                                                                               | ●本國籍 ○外國籍 未填 (本國籍請填寫身分證統一編號/外國籍請填寫》)                                                                                               | 「備統一證號或護照號      | 馬)                       |  |  |
| 中文姓名 🏶                                                                                | 張曉寧                                                                                                    | 性別 <sup>▲</sup> | ○男●女                     |  |  |
| 英文姓名                                                                                  | (範例中文·旗曉玲英文·CHEN,SIAO-LING)<br>(請查 <u>詞拼音</u> 或是填寫您護照上的英文姓名。)                                                                      | 出生日期 🍢          | 2000 🗸 年 🤊 🗸 月 10 🖍 日    |  |  |
| 報名考場                                                                                  | 中臺科技大學                                                                                                    | 常用輸入法           | 新注音 🖌                    |  |  |
| 科条                                                                                    | ※諸點選此查詢科条※                                                                                                    | 學號 🐕            | 未填                       |  |  |
| 班級 *                                                                                  | ※請點選此查詢班級※                                                                                                    |                 |                          |  |  |
| 通訊地址 <b>*</b>                                                                         | <ul> <li>郵遞區號</li> <li>地址 請選擇 ✓ 請選擇 ✓</li> <li>(郵遞區號依行政區域自動產生,依需求可至郵政服務網查詢詳細區號自行填入(郵局專用信箱、軍事特種信箱除外),請妥善填<br/>寫以維護個人權益。)</li> </ul> |                 |                          |  |  |
| 聯絡電話                                                                                  | (範例 02-2577XXXX)                                                                                                    | 行動電話            | (範例 09XX123456)          |  |  |
| 電子信箱 *                                                                                |                                                                                                    | 身障人士 🔥          | ●否 ○是                    |  |  |
| 其他                                                                                    | □加入電腦技能基金會企業人才庫以提供企業                                                                                                    | 求才查詢            |                          |  |  |
| <ul> <li>■ 注意事項</li> <li>● *為必填資料,請</li> <li>● 領有身障證明者</li> <li>● 身障人士(僅採認</li> </ul> | 妥善填寫基本資料,以維護個人權益。<br>,TQC&TQC+認證每年合計可補助二次測驗,不限<br><mark>身心障礙手冊)請在「身障人士」欄位選擇「是」。</mark>                                             | 定科目,一次報名二和      | ¥即算二次測驗,餘此類推,第三次起開始全額收費。 |  |  |
|                                                                                       | 基本資料相                                                                                                    | 亥對無誤後           | 點選                       |  |  |
|                                                                                       | 下一步(身分證務必正確)                                                                                                    |                 |                          |  |  |
|                                                                                       | (身分證、學號第1個英文字 大寫) 〒━サ>>                                                                                                    |                 |                          |  |  |

【備註】TQC考試一人限報兩種類別,如領有身心障礙證明者,報名點選身分別後(身障人士),印出"校園團體報名繳費單"及"身障報名費 補助申請表"並將身心障礙證明影本張貼於補助申請表中,並寄至TQC電腦技能基金會台中市40654北屯區文心路4段698號24樓註明中臺科 大)或逕交至圖資處(耕書樓6F 8601室)代為轉寄,經審核通過免除報名費,完成報名程序。

## 注意!!

## 考生資料:姓名及身分證字號,並請小心仔細輸入,完成 報名存檔手續後,資料無法修改!

報名相關資料務必正確,當日乃依考生輸入之身分證號碼<u>(第1個英文字大寫)</u>作為登入考試帳密並帶出個人報名科目,

合格證書亦會依報名輸入資料製作,如要更改證書則需自行負擔TQC規定之費用。

報名資料或證書資料錯誤,請直接聯繫財團法人中華民國電腦技能基金會。請 參考官方網站FAQ常見說明:

https://www.tqc.org.tw/TQCNet/FAQ.aspx

# Group Registration System

電腦技能基金會 TQC與TQC+ 團體報名系統 中臺科技大學: 113-1 TQC團報第一梯1211

| E |   | E L | Ŧ  | IJ |   | \$77 II | Į |
|---|---|-----|----|----|---|---------|---|
| ſ | 1 | 一般  | 方浮 | E. | 1 |         |   |

測驗日期:2024/12/11

#### 報名科數限制:最多2科/已報名0科(免費科數剩0科)

| 報名 | 認證  | 類別      | 科目                        | 測驗時間 | 報名費用 | 備註 |
|----|-----|---------|---------------------------|------|------|----|
|    | TQC | 專業知識領域類 | 人工智慧應用與技術-專業級(人工智慧應用與技術)  | 60分鐘 | 600  |    |
|    | TQC | 專業知識領域類 | 電子商務概論第4版-專業級(V4)         | 40分鐘 | 300  |    |
|    | TQC | 專業知識領域類 | 物聯網智慧應用及技術第2版-專業級(V2)     | 40分鐘 | 600  |    |
|    | TQC | 辦公軟體應用類 | 中文輸入                      | 30分鐘 | 300  |    |
|    | TQC | 辦公軟體應用類 | 雲端技術及網路服務第2版-專業級(V2)      | 40分鐘 | 500  |    |
|    | TQC | 辦公軟體應用類 | 英文輸入                      | 30分鐘 | 300  |    |
|    | TQC | 辦公軟體應用類 | 電腦簡報-實用級(PowerPoint 2019) | 40分鐘 | 600  |    |
|    | TQC | 辦公軟體應用類 | 電腦簡報-實用級(PowerPoint 2021) | 40分鐘 | 600  |    |

< <填寫基本資料

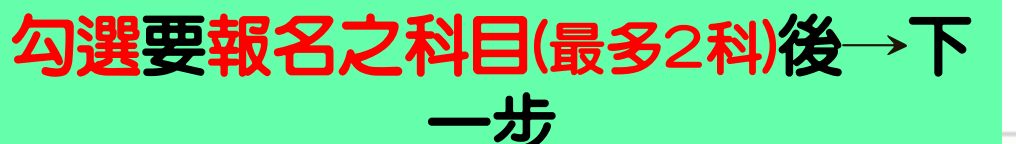

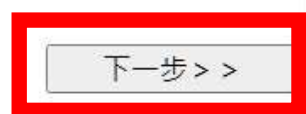

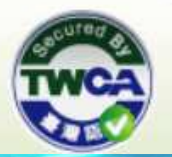

登出|聯絡方式|CSF主網|CSF測驗服務網|TQC考生服務網|TQC+考生服務網|TQC師友網|ITE資訊專業人員鑑定|資訊月競賽 建議使用 Internet Explorer 8.0 以上瀏覽器以達到最佳瀏覽效果 2011(©)財團法人中華民國電腦技能基金會

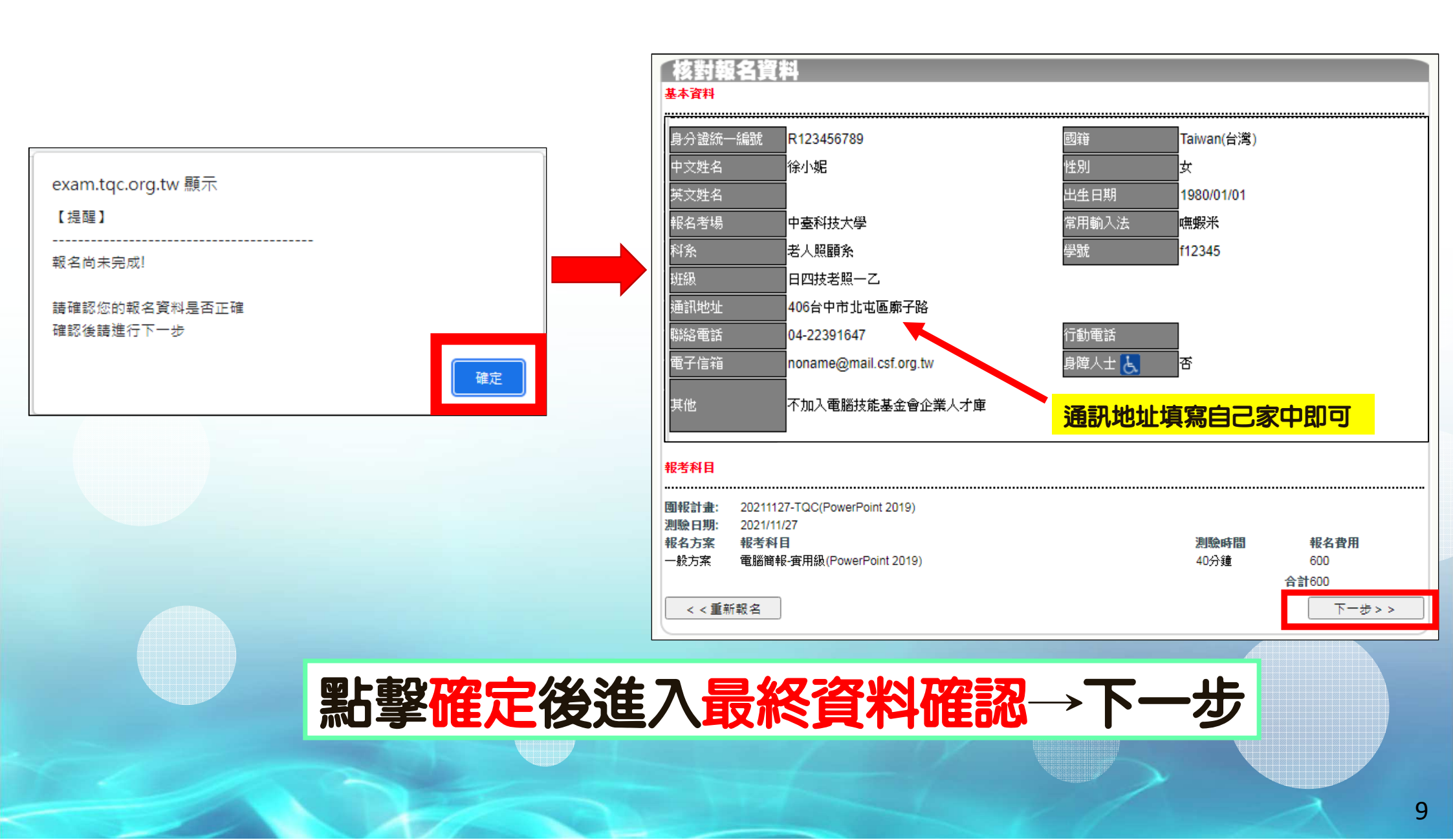

| 列印繳費軍/繳交費用<br>繳費方式                                                                                               | 在截止日前至7-11使用 ibon機 OR ATM 繳費                                                                                                    |  |  |  |
|----------------------------------------------------------------------------------------------------|----------------------------------------------------------------------------------------------------|--|--|--|
| ● ibon繳費:請列印繳費單並依繳費單上的ibon繳款代碼,於2021/11/04日前,至全國7-11門市使用ibon機台繳費(手續費自付)<br>選擇「 ibon繳費 」OR 「ATM繳費」繳費完後,請妥善保管繳費單收據 |                                                                                                    |  |  |  |
| 【公告】<br>1.諸注意iBon繳費序號及繳費期限。 2.報名如有問題諸至耕書樓8601辦公室詢問。                                                              | 列印繳費單/繳交費用<br>線上報名完成!                                                                                                    |  |  |  |
| 下-步>>                                                                                                    | <ul> <li>注意事項</li> <li>報名繳費單為實體列印,請確認印表機可正常列印,紙張格式為A4,並使用黑白列印。</li> <li>因故無法列印繳費單時,可再次登入条統並於「報名記錄/補印繳費單」補印。</li> <li>諸於繳費期間內完成繳費,未完成繳費手續將視同報名無效。</li> <li>諸「完整繳交」報名費用,未完整繳交將視同報名無效。</li> <li>繳費完成後,請妥善保管繳費單收擾。「ATM繳費」者請同時保留ATM交易明細表;「ibon繳費」者請同時保留ibon收據及手續費鑿票。</li> <li>若報名資料或科目有誤,請勿繳費並請重新報名!</li> <li>應考人於報名繳費時,請再次上網確認考試相關科目及級別,繳費完成後怨不受理考試項目、級別、地點、延期及退費申請等相關異動。</li> <li>繳費完成後,本會將進行資料建檔、試場及監考人員、安排試題製作等相關考務作業,故不接受延期及退費申請,但若因本身之傷殘、自身及一等親以內之婚喪、或天災不可抗拒之因素,造成無法於報名日期應考時,得依相關憑證辦理延期手續(但以一次為限)。</li> <li>欲申請身障人士(僅採認身心障礙手冊)報考補助者,請列印「補助申請表」填妥資料後,於考試報名截止前郵寄表格正本至基金會各區推廣中心辦理,逾時恕不受理。</li> </ul> |  |  |  |
| 點擊ibon繳費→下一步→報名完成                                                                                                |                                                                                                    |  |  |  |

# 7-11使用ibon機繳費流程

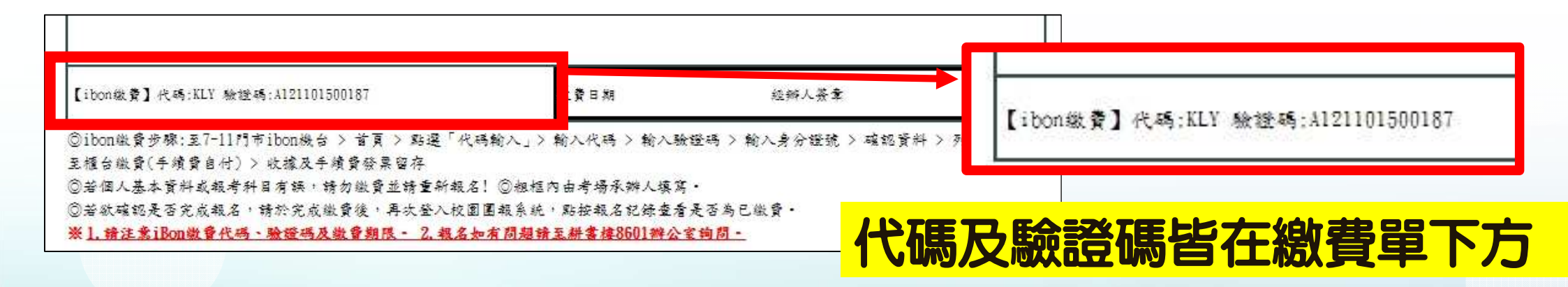

## 至7-11門市ibon機台 > 首頁 > 點選「代碼輸入」> 輸入代碼 > 輸入驗證碼 > 輸入身分證號 > 確認資料 > 列印繳費單至櫃 台繳費(手續費自付) \*\*收據及手續費發票請記得留存備查

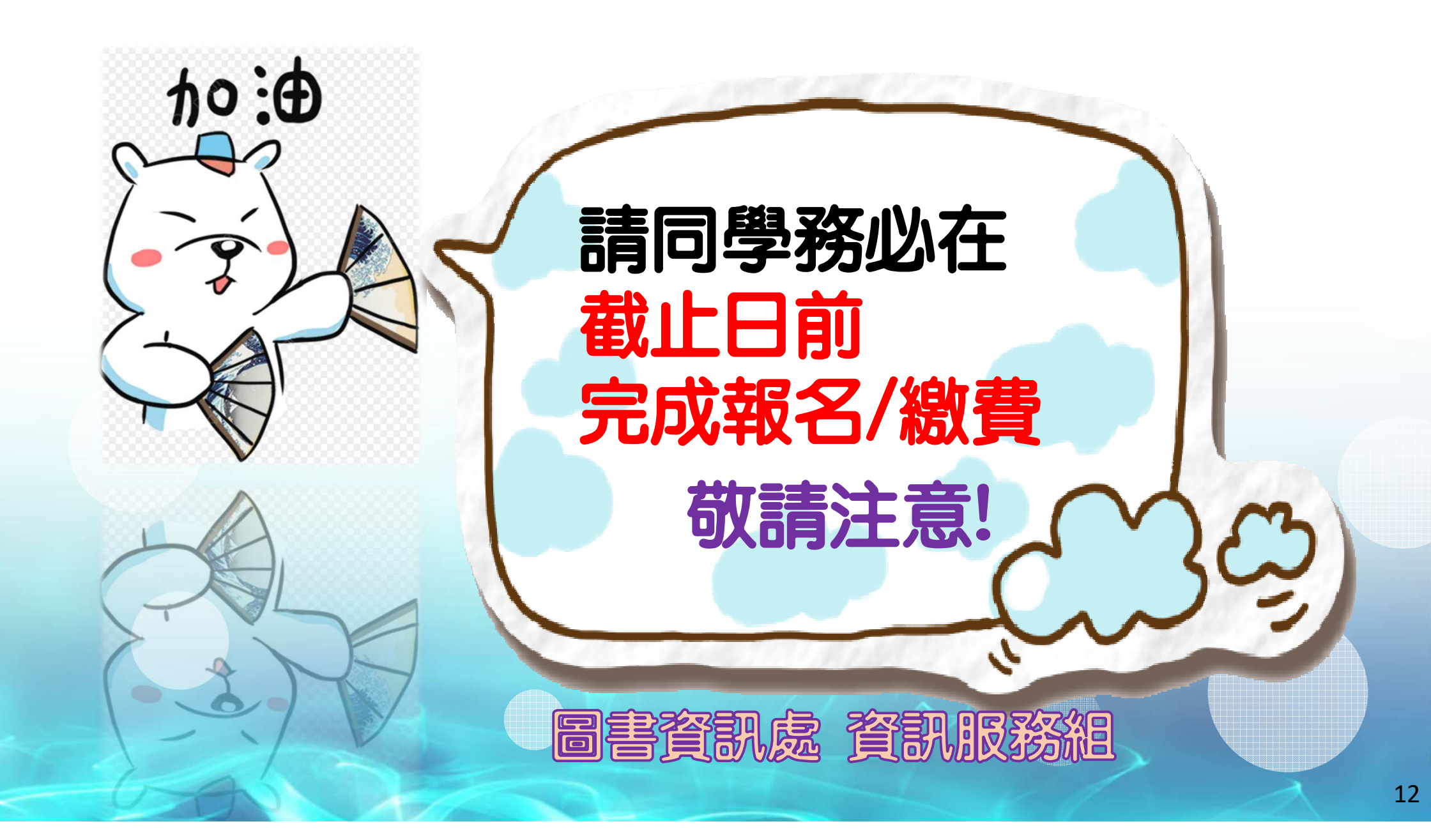